| ember Login   Wise Villa V | Miner; × +                    |                     |                 |                    |                         |                   |                  |                  |         | ~             | -          | 0  |
|----------------------------|-------------------------------|---------------------|-----------------|--------------------|-------------------------|-------------------|------------------|------------------|---------|---------------|------------|----|
| C 🗎 shop.wi                | sevillawinery.com/index.cfm?m | nethod=members.shov | vlogin          |                    |                         |                   |                  |                  |         | < ૯ ☆         | <b>*</b> E |    |
|                            |                               |                     |                 |                    |                         | JOIN WINE CLUB    | MY ACCOUNT 916-5 | S1-6916 CHECKOUT | \$0.00  |               |            |    |
|                            | SHOP ¥                        | CLUB 🗸              | WINE TASTING    | TOURS ¥            | WISE VILLA WINERY       | BISTRO ¥          | EVENTS 👻         | VISIT 🗸          | ABOUT ~ |               |            |    |
|                            |                               |                     |                 |                    |                         |                   |                  |                  |         |               |            |    |
|                            |                               |                     |                 |                    |                         |                   |                  |                  |         |               |            |    |
|                            |                               |                     |                 |                    |                         |                   |                  |                  |         |               |            |    |
|                            |                               |                     |                 | М                  | EMBER IO                | GIN               |                  |                  |         |               |            |    |
|                            |                               |                     |                 | IV (I              |                         | OIN               |                  |                  |         |               |            |    |
|                            |                               |                     |                 | Member Log         | in Create an Account    | Reset Password    |                  |                  |         |               |            |    |
|                            |                               |                     |                 | 0                  |                         |                   |                  |                  |         |               |            |    |
|                            |                               |                     | Username        |                    |                         |                   |                  |                  |         |               |            |    |
|                            |                               |                     | Enter usernan   | 10                 |                         |                   |                  |                  |         |               |            |    |
|                            |                               |                     | Password        |                    |                         |                   |                  |                  |         |               |            |    |
|                            |                               |                     | Enter passwor   | ď                  |                         |                   |                  |                  |         |               |            |    |
|                            |                               |                     | Always Ren      | nember Me On Th    | nis Computer            |                   |                  |                  |         |               |            |    |
|                            |                               |                     | SUBMIT          |                    |                         |                   |                  |                  |         |               |            |    |
|                            |                               |                     |                 |                    |                         |                   |                  |                  |         |               |            |    |
|                            |                               |                     | Forgot your use | rname or password? | Click here.             |                   |                  |                  |         |               |            |    |
|                            |                               |                     |                 |                    |                         |                   |                  |                  | 8       |               |            |    |
|                            |                               |                     |                 |                    |                         |                   |                  |                  | Ĭ       | Hello! Heve e | question   | .7 |
|                            |                               |                     | Awai            | rd Winning W       | ines in Lincoln, Califo | ornia - Call Toda | ay (916) 581-691 | 6.               |         | Text us here! | 900500     |    |
|                            |                               |                     |                 |                    |                         |                   |                  |                  |         |               |            | _  |

(2). Once logged in, click the "My Account" tab again, this will bring you to your edit profile page

| Y Edit Profile   Wise Villa Winery × +    |                                                   | ✓ – ø ×                        |
|-------------------------------------------|---------------------------------------------------|--------------------------------|
| ← → C  a shop.wisevillawinery.com/account |                                                   | 오 순 ☆ 🗯 🖬 🚭 🗄                  |
|                                           | JOIN WINE CLUB MY ACCOUNT                         | 916-581-6916 CHECKOUT \$0.00 🔐 |
| SHOP V CLUB V WINE TASTING TOU            | S 👻 BISTRO 👻 EVENTS '                             | VISIT V ABOUT V                |
|                                           |                                                   |                                |
|                                           |                                                   |                                |
|                                           |                                                   |                                |
|                                           |                                                   |                                |
|                                           | EDIT PROFILE                                      |                                |
| Edit Profile - Edi                        | Credit Card Edit Memberships Order History Logour |                                |
|                                           | orear our fair memberships oract moory fagoar     |                                |
| Edit your credit card                     | billing address and username and password below.  |                                |
|                                           |                                                   |                                |
| All fields marked with                    | ın asterisk are required.                         |                                |
| Mombor Number                             | 1                                                 |                                |
| wender numder.                            | 11093                                             |                                |
| *Birthdate:                               | Dec v 14 v 2000 v                                 |                                |
| *First Name:                              | EMP Elizabeth                                     |                                |
| *Last Name:                               | Speece                                            |                                |
| Company:                                  |                                                   | <br>⊗                          |
| *Addrace                                  | 4200 Wise Rd                                      | Hello! Have a question?        |
| - Hun                                     |                                                   |                                |
| Address2:                                 |                                                   |                                |
| *City:                                    | Lincoln                                           |                                |

(3). From here, click "My Custom Club" and select the link of your club level (ie. 2 Mix Wine Club)

| C       Market Withowsey convolution/convolution/           | × .                 | × -   |     | - | ٥   | I. |
|----------------------------------------------------------------------------------------------------|---------------------|-------|-----|---|-----|----|
| NOP CLB WINE TASTIG TOUSS MSC MSC BISTO ENTS VINT ADDUT    CUSTOM CLUB USUR Edit Profile My Custom Club My Saved Castom Club Orders Edit Credit Card Edit Profile My Custom Club My Saved Castom Club Orders Edit Credit Card Edit Profile My Custom Club My Saved Castom Club Orders Edit Credit Card Edit Credit Card Edit Mame Description End Dare                                                                                                    | <i>Ŀ</i> \$         | e 🛊 🕈 | 2 2 | * | . ( | ć  |
| CUSTOM CLUB LIST         Edit Profile My Custom Club My Saved Custom Club Order Edit Cared it Cared it Cared it Memberships Order History Logon         Club Name       Edit Profile My Custom Club My Saved Custom Club Order Edit Cared it Cared it Care                                                                                                    | \$0.00 🗑<br>About ~ |       |     |   |     |    |
| Edit Profile       My Custom Clubs       My Saved Custom Club Orders       Edit Credit Card       Edit Memberships       Order History         Logour                                                                                                    |                     |       |     |   |     |    |
| Edit Profile       My Custom Clubs       My Saved Custom Club Orders       Edit Credit Card       Edit Memberships       Order History         Logout                                                                                                    |                     |       |     |   |     |    |
| Edit Profile       My Custom Clubs       My Saved Custom Club Orders       Edit Credit Card       Edit Memberships       Order History         Logout       Club Name       Description       End Date         2 Mix Wine Club       oy/o6/2022    Award Winning Wines in Lincoln, California - Call Today (916) 581-6916.          VISE VILLA V/INERY       WINES & SHOP       JOIN       MORE       CONNECT         4200 Wise Road Lincoln, CA 35648       Wines       JOIN       MORE       Context Us         Mines       Wines       Wines Club Press       Context Us       Context Us         Mines       Wines       More Club       Press & Accolades       Context Us         Mines       Wines       More Club       Press & Context Us       Context Us                                                                                                    |                     |       |     |   |     |    |
| Interview of y default where they barred outward outward where the interview outward where they barred outward where they barred outward outward outward where they barred outward outwar |                     |       |     |   |     |    |
| Club Name     Description     End Date       2 Mix Wine Club     og/o6/2022         Wine Club     Og/o6/2022         Wise VillLA Winnery     Wines & SHOP     JOIN     MORE     CONNECT       4200 Wise Road Lincoln, CA 95648     Wines     Wines Club Information     Press & Acolades     Connect                                                                                                    |                     |       |     |   |     |    |
| Club Name     Description     End Date       2 Mix Wine Club     09/06/2022         Op/06/2022         Op/06/2023         Op/06/2024         Op/06/2024         Op/06/2024         Op/06/2024         Op/06/2024         Op/06/2024         Op/06/2024         Op/06/2024         Op/06/2024         Op/06/2024         Op/06/2024         Op/06/2024         Op/06/2024         Op/06/2024         Op/06/2024          Op/06/                                                                                                    |                     |       |     |   |     |    |
| 2 Mix Wine Club     og/o6/2022       Wine Club     Award Winning Wines in Lincoln, California - Call Today (916) 581-6916.       Wise Villa Wine Road Lincoln, CA 95648<br>(916) 581-6916     Wine Sk SHOP     JOIN     MORE     CONNECT       4200 Wise Road Lincoln, CA 95648<br>(916) 581-6916     Wine Sk SHOP     JOIN     Press & Accolades     Connects       Wine Wines     Join Wine Club Information     Press & Accolades     Connects       Wine Wines     Join Wine Club Information     Press & Accolades     Connects       Wine Wines     Join Wine Club     Press & Accolades     Connects       Wine Wines     Join Wine Club     Press & Accolades     Connects       Wine Wines     Join Wine Club     Press & Accolades     Connects                                                                                                    |                     |       |     |   |     |    |
| Wise Villa Winery       Wines & SHOP       JOIN       MORE       CONNECT         4200 Wise Road Lincoln, Ca 95648       Wines       Wines       Wine Club Information       Press & Accolades       Contact Us         4100 Wise Road Lincoln, CA 95648       Wines       Wine Club       Events       Civing Back         4200 Wise Wines       Join Wine Club       Events       Civing Back         4200 Wise Wines       Join Wine Club       Events       Civing Back                                                                                                    |                     |       |     |   |     |    |
| Award Winning Wines in Lincoln, California - Call Today (916) 581-6916.         WINES VILLA WINERY       VINES & SHOP       JOIN       MORE       CONNECT         4200 Wise Road Lincoln, CA 95648<br>(916) 581-6916       Wine State Wine Club Information       Press & Accolades       Contact Us         Red Wines       Join Wine Club       Events       Griding Back         Red Wines       Wink Count Login       About       Careers                                                                                                    |                     |       |     |   |     |    |
| WINES WINEINING WINES IN LINCOLN, California - Call Today (916) 581-6916.       WINES VILLA WINERY     WINES & SHOP     JOIN     MORE     CONNECT       4200 Wise Road Lincoln, CA 95648<br>(916) 581-6916     Wine Wine Club     Press & Accolades     Contact Us       Nore Wines     Join Wine Club     Press & Accolades     Contact Us       Red Wines     Mine Club     Events     Contact Us       Red Wines     Mine Club     Events     Contact Us                                                                                                    |                     |       |     |   |     |    |
| WISE VILLA WINERY     WINES & SHOP     JOIN     MORE     CONNECT       4200 Wise Road Lincoln, CA 95648     White Wines     Wine Club Information     Press Accolades     Contact Us       (916) 581-6916     Rose Wines     Join     MORE     Contact Us       Red Wines     Mine Club     Events     Giving Back       Red Wines     Mine Club     Events     Giving Back                                                                                                    |                     |       |     |   |     |    |
| WISE VILLA WINERY     WINES & SHOP     JOIN     MORE     CONNECT       4200 Wise Road Lincoln, CA 95648     White Wines     Wine Club Information     Press & Accolades     Contact Us       (316) 581-6916     Rose Wines     Join Wine Club     Events     Giving Back       Red Wines     My Account Login     About     Careers                                                                                                    |                     |       |     |   |     |    |
| WISE VILLA WINERY     WINES & SHOP     JOIN     MORE     CONNECT       4200 Wise Road Lincoln, CA 95648     White Wines     Wine Club Information     Press & Accolades     Contact Us       (916) 581-6916     Rose Wines     Join Wine Club     Events     Giving Back       Red Wines     My Account Login     About     Careers                                                                                                    |                     |       |     |   |     | ľ  |
| WISE VILLA WINERY     WINES & SHOP     JOIN     MORE     CONNECT       4200 Wise Road Lincoln, CA 95648     Winte Wines     Wine Club Information     Press & Accolades     Contact Us       (916) 581-6916     Rose Wines     Join Wine Club     Events     Gring Back       Red Wines     My Account Login     About     Careers                                                                                                    |                     |       |     |   |     |    |
| 4200 Wise Road Lincoln, CA 95648     White Wines     Wine Club Information     Press & Accolades     Contact Us       (916) 581-6916     Rose Wines     Join Wine Club     Events     Giving Back       Red Wines     My Account Login     About     Carterers                                                                                                    |                     |       |     |   |     |    |
| (916) 581-6916 Rose Wines Join Wine Club Events Giving Back<br>Red Wines My Account Login About Careers                                                                                                    |                     |       |     |   |     |    |
| Red Wines My Account Login About Careers                                                                                                    |                     |       |     |   |     |    |
| Data & Could Park Tanks a                                                                                                    |                     |       |     |   |     |    |

(4). From here, you will be able to choose your selections by toggling the amount of bottles

| Re: Wise Villa Winery September 🗙 📋 🕇 vinSUITE | 🗙 🦞 Customize Club   Wise Villa W         | fine × +                                 |                                    |                              |               | v – ø   |
|------------------------------------------------|-------------------------------------------|------------------------------------------|------------------------------------|------------------------------|---------------|---------|
| → C  shop.wisevillawinery.com/index.cfm?meth   | hod=mprofile.customizeClub8cClubID=CF5C56 | C7-A367-4B00-817B-FFB4015B7EAE&Registrat | ionID=C5DF6B49-3CC2-4017-B017-8F36 | 227F739C                     |               | 🖻 🖈 🖬 🍯 |
|                                                |                                           |                                          | JOIN WINE CLUB                     | IY ACCOUNT 916-581-6916 CHEC | KOUT \$0.00 🔂 |         |
| SHOP ¥                                         | CLUB ¥ WINE TASTING                       | TOURS - WISE VILLA W                     | BISTRO ~                           | EVENTS VISIT V               | ABOUT ~       |         |
|                                                |                                           | CUSTOMI                                  | ZE CLUB                            |                              |               |         |
|                                                | Edit Profile My Custom Clul               | bs My Saved Custom Club Orde             | ers Edit Credit Card Edit          | Memberships Order Histor     | у             |         |
|                                                |                                           | Logou                                    | ıt                                 |                              |               |         |
|                                                |                                           |                                          |                                    |                              |               |         |
|                                                | Makey                                     | vour Selections                          |                                    |                              |               |         |
|                                                | Deckers                                   | /<br>                                    | Ourseiter Deiter Frede             | <b>T</b> 1                   |               |         |
|                                                | Product N                                 | ame                                      | Quantity Price Each                | Total                        |               |         |
|                                                |                                           | 2020 Tempranillo                         | 1 * \$45.00                        | \$45.00                      |               |         |
|                                                | L.                                        | NV Brut Sparkling                        | 1 - \$44.00                        | \$44.00                      |               |         |
|                                                | 2                                         |                                          |                                    |                              |               |         |
|                                                | 1                                         | 2018 Barbera                             | 0 - \$42.00                        | \$0.00                       |               |         |
|                                                |                                           |                                          |                                    |                              |               |         |
|                                                |                                           |                                          |                                    |                              |               |         |
|                                                | 1                                         | 2018 Sangiovese                          | 0 ~ \$60.00                        | \$0.00                       |               |         |
|                                                | <b>×</b>                                  |                                          |                                    |                              |               |         |
|                                                |                                           | 2010 Cabernet Sauwignon                  | 0                                  | \$0.00                       |               |         |

(5). Once finished, scroll down to the bottom of the page and select "Save Order."